# CCI Online Management System (OMS) Documentation Section: HR

| 1.1.Getting Started2                             |
|--------------------------------------------------|
| 1.2.Adding a New Employee2                       |
| 1.3.Editing & Submitting Employees5              |
| 1.3.1 Editing Employee Information7              |
| 7                                                |
| 1.3.2 Submitting New Employees7                  |
| 7                                                |
| 1.3.3 Deleting Employees8                        |
| 8                                                |
| 1.3.4 Exporting Employee Information to Excel8   |
| 1.4.Reviewing & Exporting Employees9             |
| 1.5.Retrieving Information & Documents11         |
| 1.6.Generating an HR Master Report12             |
| 1.7.Terminating Employees16                      |
| 1.8.Reviewing & Exporting Terminated Employees19 |
| 1.8.1 Exporting Terminated Employees22           |
| 1.8.2 Editing a Termination Record22             |
| 1.8.3 Rejecting a Termination Application22      |
| 1.9.Accessing Forms                              |
| 1.10.Assigning Managers to Employees24           |
| 1.11.Using the Recruiting Database26             |
| 1.11.1 Entering New Recruits27                   |
| 1.11.2 Working in Recruits Management32          |
| 1.11.2a Filtering Recruits                       |
| 1.11.2b Managing Recruits34                      |
| 1.11.3 Generating Recruit Reports35              |
| 1.11.3a Running a Daily Interview Schedule       |
| 1.11.3b Running a Recruit Activity Report        |

# **1.1.Getting Started**

To access the Human Resources section of the CCI Online Management System, begin by logging into the CCI Online Management System (<u>www.ccioms.org</u>) using an Internet Explorer browser.

Once you've successfully logged in, hover your mouse cursor over the **HR** tab in the global navigation to access the Human Resources drop-down menu. From here, you can select any of the available options to perform that function (see Figure 1).

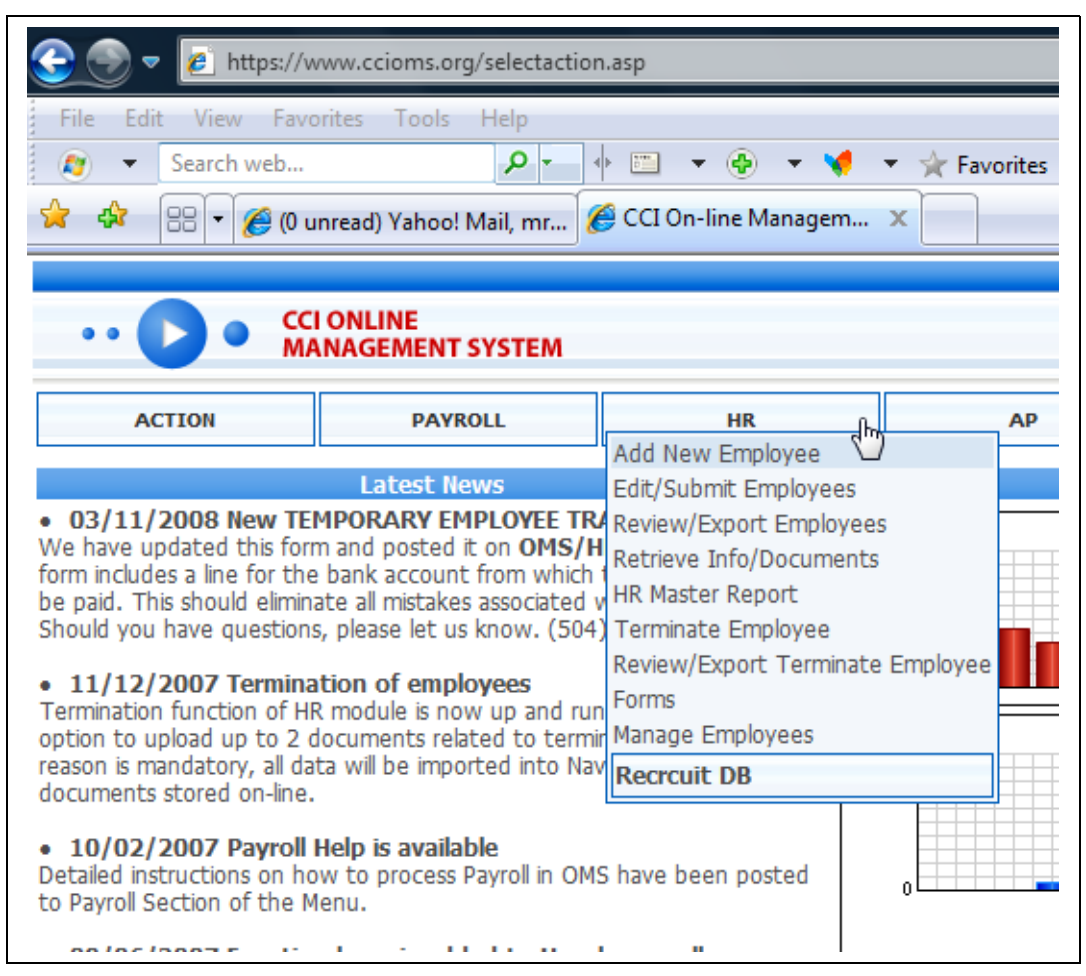

Figure 1 - HR Menu

# 1.2.Adding a New Employee

To add a new employee to the system, begin by selecting the **Add New Employee** menu option from the **HR** drop-down menu (Figure 2):

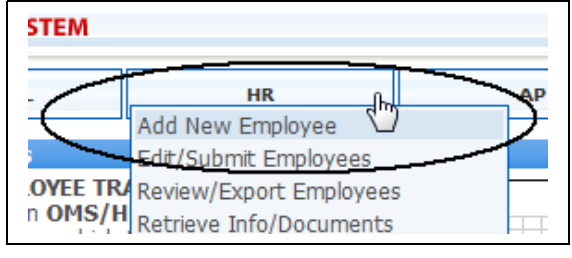

Figure 2 - Add New Employee menu option

This will launch the New Hourly Employee Info screen, as shown in Figure 3.

| Company         | ACORN -            | Address 2         |                                     |
|-----------------|--------------------|-------------------|-------------------------------------|
| Functions       | CLOC 👻             | City              |                                     |
| Office          | Cincinnati 🔹       | State             | ▼                                   |
| Project         | •                  | ZIP               |                                     |
| SSN             |                    | Hourly Rate       |                                     |
| First Name      |                    | Marital Status    | Single -                            |
| Last Name       |                    | Allowances        | 1                                   |
| Sex             | Female 👻           | L9 on file        | File 1-9 Browse                     |
| Race            | African American 👻 | 1-5 011 1110      | imit 300Kb 💿 Don't Update 🕥 Update  |
| Employment Date | 4/13/2008          | W-4 on file       | File W-4 Browse                     |
| Birth Date      | 01/01/1980         |                   | limit 300Kb 💿 Don't Update 🕥 Update |
| Phone Number    |                    | Emp Trans Form    | File Emp. Trans. Form               |
|                 |                    | Linp. Hans.rollin | limit 300Kb 💿 Don't Update 💿 Update |

Figure 3 - New Hourly Employee Info screen

Enter all relevant information into each field, as specified below. All bolded field names are required.

| Company   | From the provided drop-down menu, select the name of the company for<br>which you are entering the new employee (i.e. Acorn, Acorn Canada,<br>CCI, etc.) |
|-----------|----------------------------------------------------------------------------------------------------|
| Functions | Select the specific sector for which the new employee will be working (i.e. Field Operations, Voter Registration, etc.).                                 |
| Office    | Select the location city of the office where the new employee is based.                                                                                  |
| Project   | Select the specific project to which the employee will be assigned.                                                                                      |
| SSN       | Enter the employee's Social Security Number, to be used for tax                                                                                          |

|                 | purposes. A standard 9-digit format is required, and cannot start with 8 or 9.                                                                                                    |  |  |  |
|-----------------|----------------------------------------------------------------------------------------------------|--|--|--|
| First Name      | Enter the first name of the new employee.                                                                                                    |  |  |  |
| Last Name       | Enter the last name of the new employee.                                                                                                    |  |  |  |
| Sex             | Select the gender of the new employee.                                                                                                    |  |  |  |
| Race            | Select the race of the new employee.                                                                                                    |  |  |  |
| Employment Date | Select the starting date of employment. A pop-up calendar is provided for your convenience (Figure 4).                                                                                                    |  |  |  |
|                 | Employment Date 4/13/2008                                                                                                    |  |  |  |
|                 | Birth Date April - 2008 > X                                                                                                    |  |  |  |
|                 | Phone Number Su Mo Tu We Th Fr Sa                                                                                                    |  |  |  |
|                 |                                                                                                    |  |  |  |
|                 | Address 6 7 8 9 10 11 12<br>13 14 15 16 17 18 19                                                                                                    |  |  |  |
|                 | Ok Cancel C 20 21 22 23 24 25 26                                                                                                    |  |  |  |
|                 | 27 28 29 30                                                                                                    |  |  |  |
|                 |                                                                                                    |  |  |  |
|                 | Figure 4 - Calendar                                                                                                    |  |  |  |
| Birth Date      | Select the employee's date of birth. A pop-up calendar is provided for your convenience.                                                                                                    |  |  |  |
| Phone Number    | Enter the phone-number of the employee, including area code.                                                                                                    |  |  |  |
| Address         | Enter the employee's street address. An optional second line is provided.                                                                                                    |  |  |  |
| City            | Enter the name of the employee's city.                                                                                                    |  |  |  |
| State           | Select the name of the employee's state from the drop-down menu.                                                                                                    |  |  |  |
| Zip             | Enter the employee's zip code.                                                                                                    |  |  |  |
| Hourly Rate     | Enter the hourly rate of the employee's compensation. The minimum hourly rate is \$5.15 per hour. Be sure to enter decimals as necessary.                                                                                                    |  |  |  |
| Marital Status  | Select the employee's marital status (Single or Married).                                                                                                    |  |  |  |
| Allowances      | Enter the number of dependents the new employee is eligible to claim. If there are no dependents, enter 0.                                                                                                    |  |  |  |
| I-9 on File     | Select <b>Yes</b> or <b>No</b> to indicate whether the employee will have an I-9 form<br>on file verifying that the employee is a United States citizen or is<br>authorized to work in the United States. Employers are required to verify<br>this employment eligibility for every employee hired. |  |  |  |
| File I-9        | If you've selected <b>Yes</b> for the <b>I-9 on File</b> field, the <b>File I-9</b> field becomes available. Click <b>Browse</b> to select the correct I-9 form from your file browser, then select the <b>Update</b> radio button to update the form in the HR system.                             |  |  |  |
| W-4 on File     | Select <b>Yes</b> or <b>No</b> to indicate whether the employee will have a W-4 form on file specifying their income tax withholding preferences.                                                                                                    |  |  |  |

| File W-4              | If you've selected <b>Yes</b> for the <b>W-4 on File</b> field, the <b>File I-9</b> field becomes available. Click <b>Browse</b> to select the correct W-4 form from your file browser, then select the <b>Update</b> radio button to update the form in the HR system.                                                 |
|-----------------------|----------------------------------------------------------------------------------------------------|
| Emp. Trans. Form      | Select <b>Yes</b> or <b>No</b> to indicate whether the employee will have an Employee Transfer form on file.                                                                                                    |
| File Emp. Trans. Form | If you've selected <b>Yes</b> for the <b>Emp. Trans. Form</b> field, the <b>File Emp.</b><br><b>Trans. Form</b> field becomes available. Click <b>Browse</b> to select the<br>correct Employee Transfer form from your file browser, then select the<br><b>Update</b> radio button to update the form in the HR system. |

Click **OK** to add the new employee to the queue.

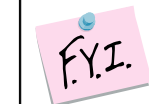

To complete submission of the new employee, you must select the Edit/Submit option from the HR menu (see section 1.2).

# **1.3.Editing & Submitting Employees**

Once you have added a new employee to the system, you can modify the employee's information and/or submit the employee to the HR database by selecting the **Edit/Submit Employees** menu option from the **HR** drop-down menu (Figure 5):

| ٨               |                         |   |
|-----------------|-------------------------|---|
|                 | HR A                    | P |
| $\mathcal{C}$   | Add New Employee        |   |
| E TRJ<br>IS/H   | Review/Export Employees | _ |
| hich 1<br>ted v | HR Master Report        |   |
| (504)           | Terminate Employee      |   |
| d run           | Forms                   |   |
| :ermir<br>o Nav | Manage Employees        | 1 |
|                 |                         |   |
|                 |                         |   |

Figure 5 - Edit/Submit Employee

The **Employees** screen appears with the **Company** drop-down menu. Select the company with which the existing employee is associated.

| •• ••                                                                                                    | CCI (<br>MAN | ONLINE<br>NAGEMENT SYSTEM |
|----------------------------------------------------------------------------------------------------|--------------|---------------------------|
| ACTION                                                                                                    |              | PAYROLL                   |
| Employees                                                                                                    |              |                           |
| Select Company                                                                                                    | -            |                           |
| AAI<br>ABF<br>ACHC<br>ACLALA<br>ACLOC<br>ACORN<br>ACORN Canada<br>ACORN International<br>AGAPE<br>AHC<br>AHCNY<br>AI<br>AI Canada<br>AISJ<br>ASI<br>CCI<br>CSI<br>EFC<br>L100<br>L880 |              |                           |

Figure 6 - Select employee

Once you've selected a company, the screen will refresh and display the **City** drop-down menu. Select the city with which the new employee is associated.

| F.Y.I. | If no employees have been entered for the<br>selected company, no cities will appear in<br>the drop-down menu.<br>The number in parentheses next to each city<br>indicates how many employees have been |
|--------|----------------------------------------------------------------------------------------------------|
|        | entered for that city.                                                                                                    |

After selecting the city, the screen will refresh to display a listing of all employees that have been entered for that city, along with the detailed information for each employee.

# **1.3.1 Editing Employee Information**

To make changes to an employee's information, click the Edit button (Figure 8).

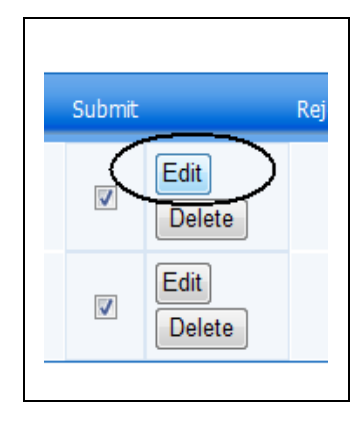

Figure 7 - Edit button

The **Hourly Employee Data** screen appears, allowing you to make any necessary changes.

When you have finished making edits, click **OK** to save your changes.

# **1.3.2 Submitting New Employees**

After entering a new employee's information into the OMS, the employee must be submitted to the HR department to initiate a new hire packet. To submit a new employee, begin by selecting the Submit check-box next to the employee listing (see Figure 10).

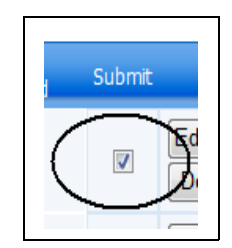

Figure 8 - Submit check-box

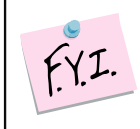

More than one employee record can be submitted at once. Select as many checkboxes as you'd like. Once an employee has been submitted, the **Submit** checkbox will no longer appear for that employee. Next, click the **Submit** button at the bottom of the employee listing.

#### **1.3.3 Deleting Employees**

After entering a new employee's information into the OMS, you can delete the employee listing at any time. To delete an employee, click the Delete button next to the employee listing (see Figure 12).

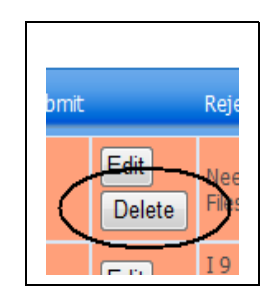

Figure 9 - Delete button

The employee will no longer appear as a listing for that company and city combination.

#### **1.3.4 Exporting Employee Information to Excel**

The OMS makes it easy to view, modify, and email employee details in a spreadsheet format. From the screen that displays all of the employee details, simply click the View Employees in Excel button below the listings.

A dialog window appears, prompting you to open or save the file to a specified location:

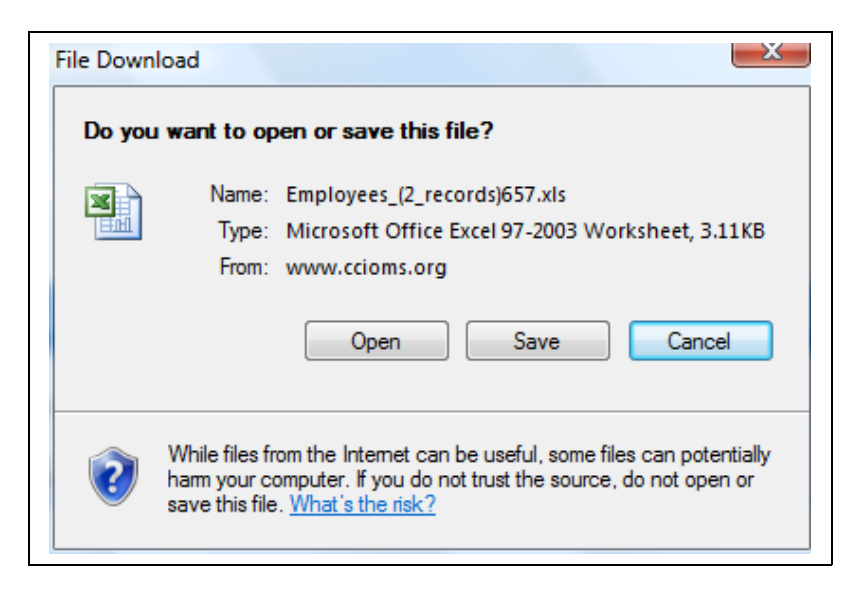

Figure 10 - Open or save Excel file

# **1.4.Reviewing & Exporting Employees**

Once you have added and submitted new employee to the system, you can review or export the employee information by selecting the **Review/Export Employees** menu option from the **HR** drop-down menu (Figure 15):

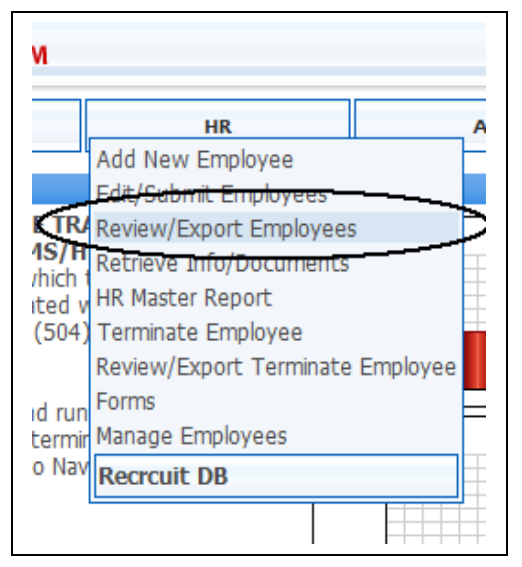

Figure 11 - Review/Export menu option

The **Employees** screen appears with the **Company** drop-down menu. Select the company with which the existing employee is associated.

| •••••                                                                                                    | CCI (<br>MAN | ONLINE<br>NAGEMENT SYSTEM |
|----------------------------------------------------------------------------------------------------|--------------|---------------------------|
| ACTION                                                                                                    |              | PAYROLL                   |
| Employees                                                                                                    |              |                           |
| Select Company                                                                                                    | _            |                           |
| AAI<br>ABF<br>ACHC<br>ACLALA<br>ACLOC<br>ACORN<br>ACORN Canada<br>ACORN International<br>AGAPE<br>AHC<br>AHCNY<br>AI<br>AI Canada<br>AISJ<br>ASI<br>CCI<br>CSI<br>EFC<br>L100<br>L880 |              |                           |

Figure 12 - Select employee

Once you've selected a company, the screen will refresh and display the **City** drop-down menu. Select the city with which the new employee is associated.

| F.Y.I. | If no employees have been entered for the<br>selected company, no cities will appear in<br>the drop-down menu.<br>The number in parentheses next to each city<br>indicates how many employees have been |
|--------|----------------------------------------------------------------------------------------------------|
|        | entered for that city.                                                                                                    |

After selecting the city, the screen will refresh to display a listing of all employees that have been entered for that city, along with the detailed information for each employee.

Click Export to process the new employee record into the system.

To reject an employee from being entered into the system, select the checkbox in the **Reject** column. A text field will appear beneath the checkbox, allowing you to enter a reason for the rejection (i.e. missing information, files that are in need of scanning, etc.).

| Reject          |  |
|-----------------|--|
|                 |  |
| Not enough info |  |

Figure 13 - Reject field

Next, click the **Process Rejects Only** button. The rejected employee record can then be called up for editing (see Section 1.3). When viewed, rejected records are shaded in pink and display the reason for the rejection in the **Reject** column.

When an employee record is rejected, the CCI system will generate a notification email to the creator of the record, indicating that the new hire packet has not met the qualifications for processing. The administrator can then log on to CCI OMS and select the **Edit/Submit Employees** menu option (see Section 1.3) to review the new hire packet and obtain the reason for the rejection. After the necessary edits have been made, the new hire packet must be resubmitted. If a record is not corrected and resubmitted within 72 hours of the rejection, the record will be deleted from the system.

# **1.5.Retrieving Information & Documents**

To retrieve all relevant documentation and details for a particular employee, begin by selecting the **Retrieve Info/Documents** menu option under HR (see Figure 19):

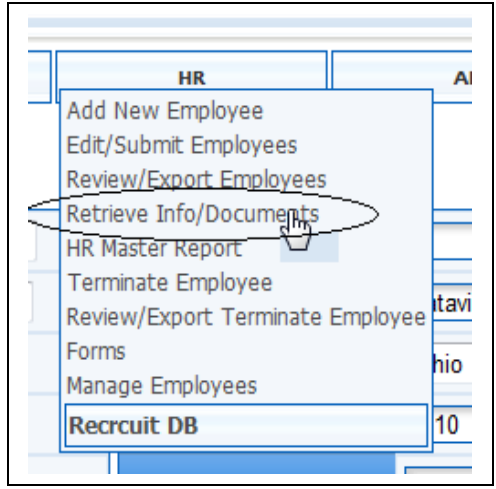

Figure 14 - Retrieve Info/Documents

The below screen appears, prompting you to retrieve the information by either entering the employee's social security number OR by entering the employee's first and last name.

| •• • • CCI ONLINE<br>MANAGEMENT SYSTEM |                   |  |  |
|----------------------------------------|-------------------|--|--|
| ACTION                                 | PAYROLL           |  |  |
| all documents for                      | Employee          |  |  |
| SSN:                                   | or                |  |  |
| First Name: Melissa                    | Last Name: Rudy   |  |  |
| Retrieve documents                     |                   |  |  |
| Figure 15 - Re                         | etrieve documents |  |  |

Click the **Retrieve Documents** button to proceed. The screen refreshes to display all records matching your search parameters, along with all details that have been entered for each.

# **1.6.Generating an HR Master Report**

To run a master Human Resources report, begin by selecting the **Retrieve Info/Documents** menu option under HR (see Figure 21):

| ACTION                                     | PAYROLL                 | HR                                                                   |  |  |
|--------------------------------------------|-------------------------|----------------------------------------------------------------------|--|--|
| Master Repoi                               | t                       | Add New Employee<br>Edit/Submit Employees<br>Review/Export Employees |  |  |
| Select Department                          | ▼ All 🔲                 | Betrieve Info/Documents<br>(HR Master Report                         |  |  |
| Select Company                             | ACORN - All             | Review/Export Terminate Employee                                     |  |  |
| Select Region                              | Forms Managa Employages |                                                                      |  |  |
| Select State                               | •                       | Recrcuit DB                                                          |  |  |
| Select City                                |                         | AII                                                                  |  |  |
| Select Period from: 4/22/2008 to:4/22/2008 |                         |                                                                      |  |  |
| Go                                         |                         |                                                                      |  |  |

Figure 16 - HR Master Report

The **Master Report** screen appears, prompting you to enter the defining parameters of your report (see Figure 22):

| ACTION PAYROLL HR |             |  |  |  |
|-------------------|-------------|--|--|--|
| Master Report     |             |  |  |  |
| Select Department | CLOC - All  |  |  |  |
| Select Company    | ACORN - AII |  |  |  |
| Select Region     | W 🔹         |  |  |  |
| Select State      | OH 🔻        |  |  |  |
| Select City       | ▼ AII 🗖     |  |  |  |
|                   |             |  |  |  |

Figure 17 - Report parameters

Enter all relevant information into each field, as specified below:

| Select Department | From the provided drop-down menu, select the name of the department for which you would like to generate the HR report.                                       |  |  |  |
|-------------------|----------------------------------------------------------------------------------------------------|--|--|--|
|                   | To include<br>all<br>departmen<br>ts on the<br>report,<br>click<br>inside the<br>All<br>checkbox<br>to the right<br>of the<br>Select<br>Departme<br>nt field. |  |  |  |

| Select Company | Select the specific company for which you would like to generate the HR report.<br>To include all companies on the report, click inside the All checkbox to the right of the Select Company field.                       |  |  |
|----------------|----------------------------------------------------------------------------------------------------|--|--|
| Select Region  | Select the region of the office for which you'd like to generate the report.                                                                                                    |  |  |
| Select State   | Select the location state of the office for which you'd like to generate the report.                                                                                                    |  |  |
| Select City    | Select the location city of the office for which you'd like to generate the report.<br>To include all available cities on the report, click inside the <b>All</b> checkbox to the right of the <b>Select City</b> field. |  |  |
| Select Period  | Select the starting and ending date of the report duration. A pop-up calendar is provided for your convenience.                                                                                                    |  |  |

Click the **Go** button. A comprehensive report launches in Excel, with all details displayed for each employee record matching the parameters you entered. From here, you can print the report, email it, or save a copy as an external file.

| F         | G                                                       | Н                      | L.        | J                 | К     | L     | М                  | N                     | 0          | Р    | Q    | R            |
|-----------|---------------------------------------------------------|------------------------|-----------|-------------------|-------|-------|--------------------|-----------------------|------------|------|------|--------------|
|           | HR Master Report                                        |                        |           |                   |       |       |                    |                       |            |      |      |              |
|           | Generated by Melissa Rusy on Tue Apr 22 2008 9:53:49 PM |                        |           |                   |       |       |                    |                       |            |      |      |              |
| LastName  | EmploymentDate                                          | Address                | Address_2 | City              | State | ZIP   | <b>Hourly Rate</b> | <b>Marital Status</b> | Allowances | 1_9  | W_4  | EmpTransForm |
| Whitlock  | 4/3/2008                                                | 24340 North Grange     | Apt. 82A  | Clinton Townshihp | MI    | 48306 | 8                  | Single                | 1          | TRUE | TRUE | TRUE         |
| Branch    | 4/16/2008                                               | 6626 Vinewood          |           | Detroit           | MI    | 48210 | 8                  | Single                | 1          | TRUE | TRUE | TRUE         |
| Miller    | 4/15/2008                                               | 11744 Rossiter         |           | Detroit           | MI    | 48224 | 8                  | Single                | 4          | TRUE | TRUE | TRUE         |
| Simmons   | 3/1/2008                                                | 3647 Zender            |           | Detroit           | MI    | 48207 | 8                  | Single                | 1          | TRUE | TRUE | TRUE         |
| Smith     | 3/28/2008                                               | 16219 Joy Road         |           | Detroit           | MI    | 48228 | 8                  | Single                | 3          | TRUE | TRUE | TRUE         |
| Sims      | 3/28/2008                                               | 244 Towncenter         |           | Detroit           | MI    | 48203 | 8                  | Single                | 3          | TRUE | TRUE | TRUE         |
| Snow      | 4/9/2008                                                | 15324 Monica           |           | Detroit           | MI    | 48238 | 8                  | Single                | 1          | TRUE | TRUE | TRUE         |
| Carr      | 4/9/2008                                                | 17267 Chapel           |           | Detroit           | MI    | 48219 | 8                  | Single                | 2          | TRUE | TRUE | TRUE         |
| Jomes     | 4/8/2008                                                | 676 Martin Luther King | Apt 16    | Detroit           | MI    | 48201 | 8                  | Single                | 5          | TRUE | TRUE | TRUE         |
| Crockett  | 4/8/2008                                                | 13508 Ferrelon St.     |           | Detroit           | MI    | 48212 | 8                  | Single                | 3          | TRUE | TRUE | TRUE         |
| Buchanan  | 4/3/2008                                                | 14016 3rd Street       |           | Detroit           | MI    | 48203 | 8                  | Single                | 2          | TRUE | TRUE | TRUE         |
| Goldsmith | 4/8/2008                                                | 14016 3rd Street       |           | Detroit           | MI    | 48203 | 8                  | Single                | 3          | TRUE | TRUE | TRUE         |
| Johnson   | 4/8/2008                                                | 15712 Rockdale         |           | Detroit           | MI    | 48223 | 8                  | Single                | 1          | TRUE | TRUE | TRUE         |
| Brice     | 4/9/2008                                                | 18517 Stoepal          |           | Detroit           | MI    | 48221 | 8                  | Single                | 7          | TRUE | TRUE | TRUE         |
| Carpenter | 4/9/2008                                                | 3894 Burns             |           | Detroit           | MI    | 48214 | 8                  | Single                | 4          | TRUE | TRUE | TRUE         |
| Fletcher  | 4/2/2008                                                | 20155 Charest          |           | Detroit           | MI    | 48234 | 8                  | Single                | 6          | TRUE | TRUE | TRUE         |

Figure 18 - HR Master Report

# **1.7.Terminating Employees**

In the event that a staff member's employment is ended, you must indicate the termination in the system. Begin by selecting the **Terminate Employee** menu option under HR (see Figure 25):

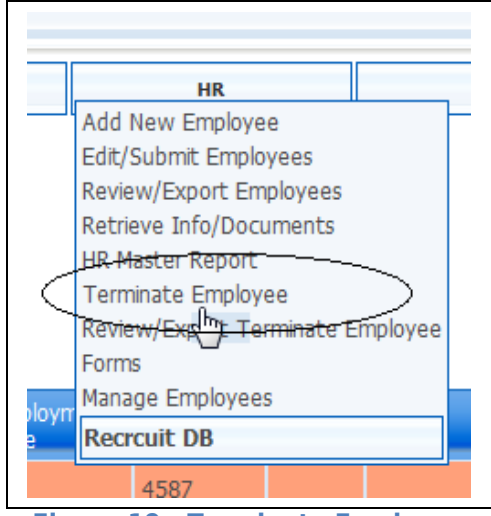

Figure 19 - Terminate Employee

The **Employees** screen appears with the two drop-down menus. Select the company and city with which the terminated employee is associated and click **Go**.

| •• 🖸 •   | CCI ONLINE<br>MANAGEMENT SYSTEM |      |
|----------|---------------------------------|------|
| ACTION   | PAYROLL                         |      |
| Employee |                                 |      |
| ACORN    | - Cincinnati                    | ✓ Go |
|          |                                 |      |

Figure 20 - Select employee

The screen refreshes and displays several input fields.

| ACTION                 | PAYROLL   | н      |
|------------------------|-----------|--------|
| Employee               |           |        |
| SSN                    |           | •      |
| First Name             |           |        |
| Last Name              |           |        |
| Date of termination    | 4/23/2008 |        |
| Date Last Worked       | 4/22/2008 |        |
| Reason for termination | -         |        |
| Termination Document 1 |           | Browse |
| Termination Document 2 |           | Browse |

Figure 21 - Termination form

Provide the requested information for the following fields:

| SSN Select the employee you wish to flag as terminated. Both the social |  |
|-------------------------------------------------------------------------|--|
|-------------------------------------------------------------------------|--|

|                     | 1                                                                                                    |  |  |  |  |
|---------------------|----------------------------------------------------------------------------------------------------|--|--|--|--|
|                     | security number and full name of each employee is displayed.<br>Employees are sorted alphabetically by last name, making it easy to<br>locate a record.                                                |  |  |  |  |
|                     | In lieu of<br>making a<br>selection<br>from the<br>SSN field,<br>you can<br>manually<br>enter the<br>First<br>Name and<br>Last<br>Name, and<br>the SSN<br>field will<br>automatica<br>lly<br>populate. |  |  |  |  |
| First Name          | This field is automatically populated when you select a SSN from the first drop-down field, or you can enter the first name manually into this field.                                                  |  |  |  |  |
| Last Name           | This field is automatically populated when you select a SSN from the first drop-down field, or you can enter the last name manually into this field.                                                   |  |  |  |  |
| Date of Termination | Select the date marking the end of the employment period. A pop-up calendar is provided for your convenience.                                                                                          |  |  |  |  |
|                     | 4/23/2008                                                                                                    |  |  |  |  |
|                     | [ April 		 < 2008 		 > 		 X                                                                                                    |  |  |  |  |
|                     | Su Mo Tu We Th Fr Sa<br>1 2 3 4 5                                                                                                    |  |  |  |  |
|                     | 6 7 8 9 10 11 12                                                                                                    |  |  |  |  |
|                     |                                                                                                    |  |  |  |  |
|                     | 20 21 22 23 24 25 20 27 28 29 30                                                                                                    |  |  |  |  |
|                     | Figure 22 - Calendar                                                                                                    |  |  |  |  |
| Date Last Worked    | Select the date marking the end of the employment period. A pop-up calendar is provided for your convenience.                                                                                          |  |  |  |  |

| Reason For<br>Termination | From the provided drop-down menu, select the reason the employee's service with the company has ended.                                                                                                    |  |  |  |
|---------------------------|----------------------------------------------------------------------------------------------------|--|--|--|
|                           | Reason for termination                                                                                                    |  |  |  |
|                           | Termination Document 1 Death                                                                                                    |  |  |  |
|                           | Termination Document 2 Resignation Involuntary<br>No Reason Indicated                                                                                                    |  |  |  |
|                           | Ok Cancel Transferred<br>Resignation Voluntary                                                                                                    |  |  |  |
|                           | Figure 23 - Termination reason                                                                                                    |  |  |  |
| Termination<br>Documents  | To attach any documentation specifying the details of the termination, such as a resignation letter, employee review, transferral notice, or letter of warning, click <b>Browse</b> and locate the file on your local or shared drive. |  |  |  |

Click **OK** to process the termination. A confirmation message appears indicating that the application for termination has been processed.

| The application to terminate 123344444 Rudy Melissa employee has been submitted. |
|----------------------------------------------------------------------------------|
| OK                                                                               |

Figure 24 - Termination confirmation

#### **1.8.Reviewing & Exporting Terminated Employees**

Once you have processed an application for an employee termination (see section 1.7), the termination must be reviewed and approved before it becomes official. Begin by selecting the **Review/Export Terminate Employee** menu option from the **HR** drop-down menu (Figure 31):

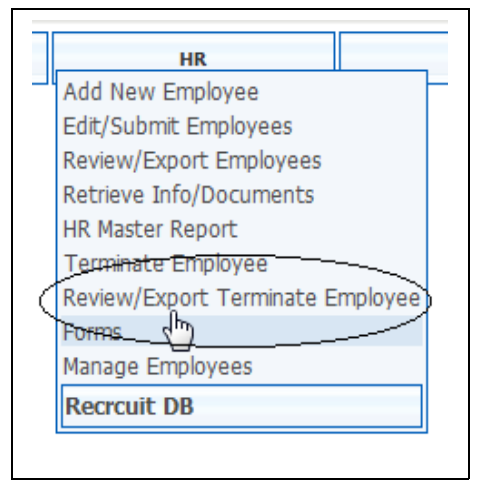

Figure 31 - Review/Export menu option

The **Employees** screen appears with the **Company** drop-down menu. Select the company with which the existing employee is associated.

| •••••                                                                                                    | CCI (<br>MAN | ONLINE<br>NAGEMENT SYSTEM |
|----------------------------------------------------------------------------------------------------|--------------|---------------------------|
| ACTION                                                                                                    |              | PAYROLL                   |
| Employees                                                                                                    |              |                           |
| Select Company                                                                                                    | _            |                           |
| AAI<br>ABF<br>ACHC<br>ACLALA<br>ACLOC<br>ACORN<br>ACORN Canada<br>ACORN International<br>AGAPE<br>AHC<br>AHCNY<br>AI<br>AI Canada<br>AISJ<br>ASI<br>CCI<br>CSI<br>EFC<br>L100<br>L880 |              |                           |

Figure 32 - Select employee

Once you've selected a company, the screen will refresh and display the **City** drop-down menu. Select the city with which the new employee is associated.

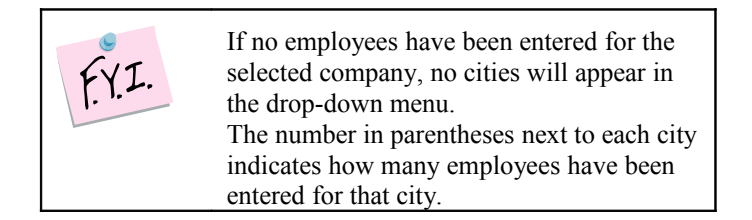

After selecting the city, the screen will refresh to display a listing of all employees that have been processed for termination, along with the detailed information for each employee. Among the details shown are the date of termination, date last worked, and reason for termination. Any documentation that may have been attached to the

employee's termination record (i.e. employee evaluations, letters of resignation, transfer forms, etc.) are also included as PDF attachments.

#### **1.8.1 Exporting Terminated Employees**

Begin by selecting the **Export** checkbox for the employee to be terminated, and then click the **Export** button at the lower left corner of the screen to approve the application for termination.

#### **1.8.2 Editing a Termination Record**

To make changes to the termination details for any employee, click the **Edit** button to the right of the **Export** checkbox. The **Employee** screen appears with the employee's existing information populated. Make any necessary changes and click **OK** to save.

# **1.8.3 Rejecting a Termination Application**

To delete the termination request for an employee, click the **Delete** button to the right of the **Edit** button.

#### **1.9.Accessing Forms**

To access the collection of Human Resources forms, simply select the **Forms** menu option under **HR**.

| HR                               |
|----------------------------------|
| Add New Employee                 |
| Edit/Submit Employees            |
| Review/Export Employees          |
| Retrieve Info/Documents          |
| HR Master Report                 |
| Terminate Employee               |
| Review/Export Terminate Employee |
| Forma )                          |
| Mana Employees                   |
| Recrcuit DB                      |
|                                  |

Figure 36 – Forms menu

The screen refreshes to display a listing of administrative forms that can be downloaded for use, such as Termination Memos, Direct Deposit forms, 401K Enrollment forms, tax forms, etc. (see Figure 37).

| forms                                    |      |
|------------------------------------------|------|
| Form Name                                | Туре |
| Termination Memo                         | HR   |
| 🔀 Direct Deposit Form                    | HR   |
| Employee Benefit Termination application | HR   |
| 401K enrollment form                     | HR   |
| Staff policies 2006 revision             | HR   |
| Skills Assessment & Development Plan     | HR   |
| Health Enrollment Form                   | HR   |
| SCHEDULE OF BENEFITS                     | HR   |
| " <u>1-9 2007</u>                        | HR   |
| HR Instructions                          | HR   |
| <sup>11</sup> 2008 W-4                   | HR   |
| Employee Advance Form                    | HR   |
| Temporary Employee Transmittal Form      | HR   |
| ACORN Deposit Form                       | HR   |
| ACORN Allocation Form                    | HR   |

Figure 37– Forms list

All forms are provided in PDF format. To open or save a form, simply click on the hyperlinked form name. You will be prompted to open the form or save it to a local or network drive.

| File Down | lload                                                                                                    |
|-----------|----------------------------------------------------------------------------------------------------|
| Do you    | u want to open or save this file?                                                                                                    |
| POF       | Name: Image6.pdf<br>Type: Adobe Acrobat Document, 51.7KB<br>From: www.ccioms.org<br>Open Save Cancel                                                                               |
| 0         | While files from the Internet can be useful, some files can potentially harm your computer. If you do not trust the source, do not open or save this file. <u>What's the risk?</u> |

Figure 37- Open or save form

# **1.10.Assigning Managers to Employees**

To access the Employee Manager function of OMS, select the **Manage Employees** menu option under **HR**.

| HR                               |
|----------------------------------|
| <br>Add New Employee             |
| Edit/Submit Employees            |
| Review/Export Employees          |
| Retrieve Info/Documents          |
| HR Master Report                 |
| Terminate Employee               |
| Review/Export Terminate Employee |
| Forms                            |
| Manage Employees                 |
| Recrcuit DB                      |

The screen refreshes to display the Employees Manager (Figure 39).

|                                                                                            | ONLINE<br>NAGEMENT SYSTEM |
|--------------------------------------------------------------------------------------------|---------------------------|
| ACTION                                                                                     | PAYROLL                   |
| Employees Manag                                                                            | ger                       |
| Select Company<br>ACORN<br>Select City<br>Cincinnati (127)<br>Select Functions<br>CLOC (1) | •                         |
| Go                                                                                         |                           |

Figure 39 – Employees Manager

Select the company with which the employee is associated.

Once you've selected a company, the screen refreshes and the **City** drop-down menu displays only those cities containing employees. Select the city with which the employee is associated.

| F.Y.I. | If no employees have been entered for the<br>selected company, no cities will appear in<br>the drop-down menu.<br>The number in parentheses next to each city<br>indicates how many employees have been<br>entered for that city. |
|--------|----------------------------------------------------------------------------------------------------|
|--------|----------------------------------------------------------------------------------------------------|

Once you've selected a city, the screen refreshes and the **Function** drop-down menu displays only those functions containing employees. Select the function with which the employee is associated.

| F.Y.I. | If no employees have been entered for the<br>selected company and city, no functions<br>will appear in the drop-down menu.<br>The number in parentheses next to each<br>function indicates how many employees |
|--------|----------------------------------------------------------------------------------------------------|
|        | have been entered for that function.                                                                                                    |

Click **Go** to process the search. The screen refreshes and displays a listing of all employees that match your search parameters. If a manager has already been assigned to the employee, their name is displayed in the **Manager** column. If a manager has not been assigned, the column displays "not set" (see Figure 40).

| •• • • • CCI ONLINE<br>MANAGEMENT SYSTEM |           |            |               |  |  |  |  |
|------------------------------------------|-----------|------------|---------------|--|--|--|--|
| ACTION                                   |           | PAYROLL    | HR            |  |  |  |  |
| Employees                                |           |            |               |  |  |  |  |
| ACORN; Cincinnati;                       | CLOC      |            |               |  |  |  |  |
| First Name                               | Last Name | Manager S  | elect Manager |  |  |  |  |
| 1 Melissa                                | Rudy      | (not set)  | •             |  |  |  |  |
| Send data                                |           | $\bigcirc$ |               |  |  |  |  |

Figure 40 – Employees to be Managed

To assign a manager to an employee (or to change the current manager), select an option from the **Manager** drop-down menu and click **Send Data**.

#### **1.11.Using the Recruiting Database**

The OMS offers a full recruiting database to assist HR administrators in their recruiting efforts. To access the Recruiting function of OMS, select the **Recruit DB** menu option under **HR**. Three sub-options appear.

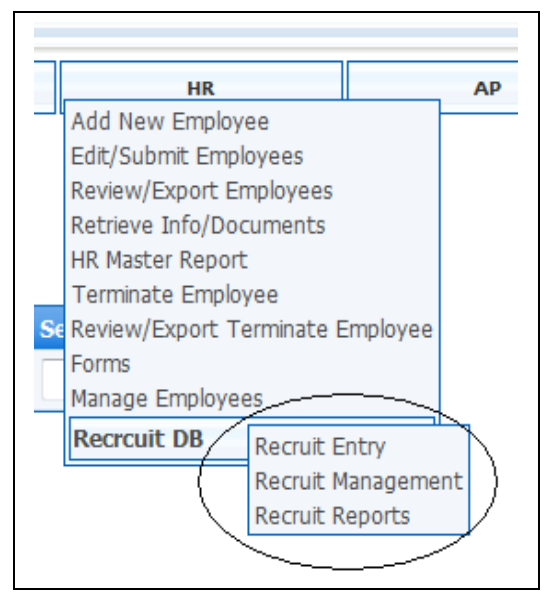

Figure 41 – Recruiting Menu

#### **1.11.1 Entering New Recruits**

To enter a new recruit or prospect, select **Recruit DB -> Recruit Entry** from the **HR** menu. The **Recruit Entry** screen appears with a variety of entry fields.

| ACTION           | PAYROLL | HR                | АР              | BUDGET | CAMPAIG           | N<br>NT  | EVENT MANA | AGEME |
|------------------|---------|-------------------|-----------------|--------|-------------------|----------|------------|-------|
| Pocruit Entry    |         |                   |                 |        |                   |          |            |       |
| teci ult Eliti y |         |                   |                 |        |                   |          |            |       |
| irst Name:       |         | Initial:          | Last Name:      | R      | ecruit Status:    | Active - | Rank:      | 1     |
| ddress:          |         |                   |                 | H      | iring Company:    | AAI      |            | •     |
| ity:             |         | State:            | ▼ Zip:          | H      | iring City:       | Akron    |            |       |
| ountry:          | USA     | •                 |                 | c      | ity of Ad origin: | Akron    |            |       |
| hone:            |         | Cell:             |                 | M      | ethod of Contact: | Phone -  |            |       |
| mail:            |         | PositionCode: Fie | eld Orginizer 👻 | c      | omments:          |          |            |       |
| ate of birth:    |         |                   |                 |        |                   |          |            |       |
|                  |         |                   |                 |        |                   |          |            |       |

Figure 42 – Recruit Entry Screen

Enter all relevant information into each field, as specified below. All bolded field names are required.

| First Name, Initial,<br>Last Name | Enter the first name, middle initial, and last name of the recruit.                                                                      |
|-----------------------------------|----------------------------------------------------------------------------------------------------|
| Address, City, State,<br>Zip      | Enter the mailing address of the recruit. The <b>State</b> field provides a drop-<br>down list for your convenience.                     |
| Country                           | From the provided drop-down menu, select the country of the recruit.                                                                     |
| Phone & Cell                      | Enter the respective phone numbers of the prospective employee with area code.                                                           |
| Email                             | Enter the email address of the recruit.                                                                                                  |
| Position Code                     | Select the position for which the recruit has applied.                                                                                   |
| Date of Birth                     | Select the recruit's date of birth. A pop-up calendar is provided for your convenience.                                                  |
| Assigned Reg.<br>Director         | Select the regional director from the drop-down menu.                                                                                    |
| Assigned Recruiter                | Select the recruiter who has been assigned to the prospective employee.                                                                  |
| Recruit Status                    | Select an option from the drop-down menu to indicate whether the person is an active recruit, an inactive recruit, or whether he/she has |

|                   | already been hired.                                                                            |
|-------------------|------------------------------------------------------------------------------------------------|
| Rank              | Indicate the rank (1-4) of the recruit.                                                        |
| Hiring Company    | Select the company attempting to recruit the employee.                                         |
| Hiring City       | Select the home city of the company attempting to recruit the employee.                        |
| City of Ad Origin | Select the city where the employment advertisement was originally published.                   |
| Method of Contact | Indicate if the employee was contacted by phone or email.                                      |
| Comments          | Enter any miscellaneous comments regarding the prospective employee or the recruiting process. |

Click Add New to process the new recruit record into the system.

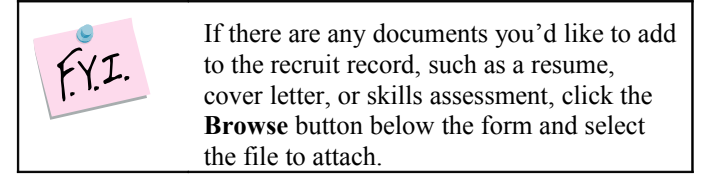

The screen refreshes and displays a confirmation message that the new recruit has been added.

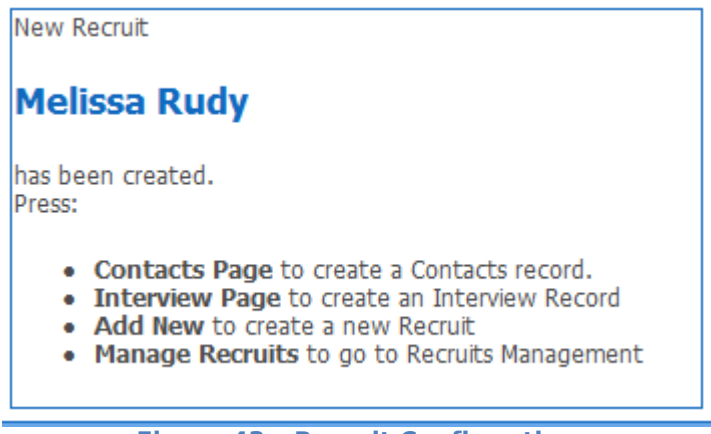

Figure 43 – Recruit Confirmation

The screen also details several other actions that can be taken:

• Click the **Contacts Page** button to enter a record of contact made with the recruit. A new section appears below the recruit form:

| Main Page A      | dd New Edit Recruit       | Interview Page    | Observation Day Page | Manage Recruits | 🔹 View in PDF  |
|------------------|---------------------------|-------------------|----------------------|-----------------|----------------|
| Contact Time     | Contact Date              | Type of Contact   | Interview Scheduled  | Interview Date  | Interview Time |
| 1:00 - AM -      |                           | Phone -           | Yes 🔻                |                 | 1:00 - AM -    |
| Notes            |                           |                   |                      |                 |                |
|                  |                           |                   |                      |                 |                |
|                  |                           |                   |                      |                 |                |
| Add New Contact  | t                         |                   |                      |                 |                |
| Contact DateTime | Type Of Contact Interview | / Scheduled Notes | Created By Created   |                 |                |
|                  |                           |                   |                      |                 |                |

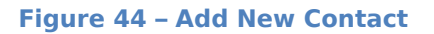

On this screen, you can enter the details of each point of contact, including the time of day, date of contact, and method of contact. There are also fields to indicate whether an interview was scheduled, the date of the interview, and the interview time. The **Notes** field allows you to enter any additional information pertaining to the conversation. Click **Add New Contact** to save the record. The details of any existing contacts are displayed in the list below.

| Main Page Ad                                           | Id New Edit F | Recruit     | Interview Page  | Observation Day Page | Manage Recruits | 3 Tiew in PDF  |
|--------------------------------------------------------|---------------|-------------|-----------------|----------------------|-----------------|----------------|
| Contact Time                                           | Contact Date  |             | Type of Contact | Interview Scheduled  | Interview Date  | Interview Time |
| 1:00 - AM -                                            | 4/8/2008      |             | Phone -         | Yes 🔻                | 4/22/2008       | 1:00 - PM -    |
| Notor                                                  |               |             |                 |                      |                 |                |
| notes                                                  |               |             |                 |                      |                 |                |
| Interview sched                                        | duled!        |             |                 |                      |                 | ×              |
| Interview sched                                        | duled!        |             | chadulad        | Notos                | Cronted Bu      | Control        |
| Interview sched<br>Add New Contact<br>Contact DateTime | duled!        | Interview S | cheduled        | Notes                | Created By      | Created        |

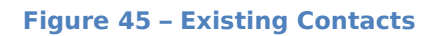

• Click the **Interview Page** button to create an interview record for the recruit. A new section appears below the recruit form:

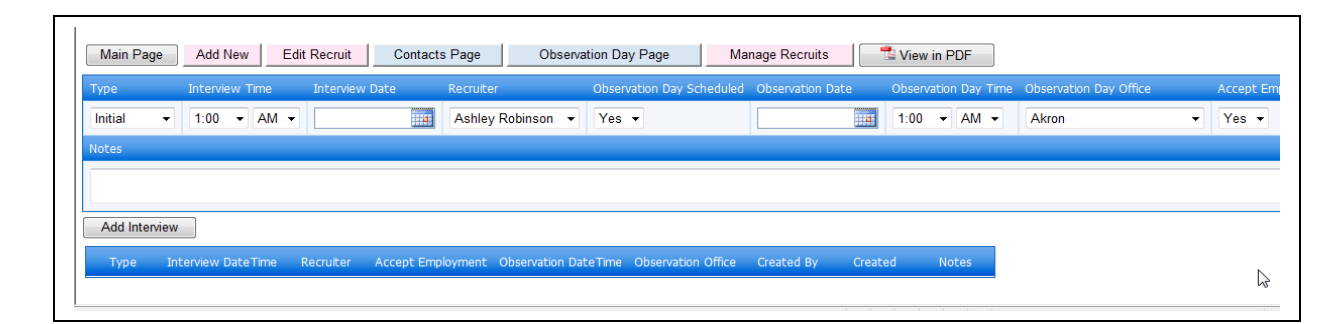

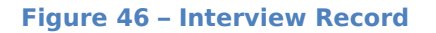

On this screen, you can enter the details of each interview, including the type of interview (Initial or Follow-up), the time and date of the interview, and the recruiter assigned to the employee. There are also fields to indicate whether an Observation Day has been scheduled, as well as the date and time of the Observation Day. The **Accept Employment** field lets you indicate whether the recruit has accepted a position. The **Notes** field allows you to enter any additional information pertaining to the interview. Click **Add Interview** to save the record. The details of any previous interviews are displayed in the list below.

| wan Pag              | ge Add<br>Intervi          |      |       | nterview i | Date      | Recruit  | er Obsi     | ohse                    | ay mage     | beduled  | Observation | n Date | Observ | ation ( | Dav Time | Observation Day Offic | -p |
|----------------------|----------------------------|------|-------|------------|-----------|----------|-------------|-------------------------|-------------|----------|-------------|--------|--------|---------|----------|-----------------------|----|
| nitial               | <ul> <li>▼ 1:00</li> </ul> | ▼ Al | м -   |            |           | Ashle    | y Robinson  | <ul> <li>Yes</li> </ul> |             | Incodica |             |        | 1:00   | - /     | AM 👻     | Akron                 |    |
|                      |                            |      |       |            |           |          |             |                         |             |          |             |        |        |         |          |                       |    |
| otes                 |                            |      |       |            |           |          |             |                         |             |          |             |        |        |         |          |                       |    |
| otes                 |                            |      |       |            |           |          |             |                         |             |          |             |        |        |         |          |                       |    |
| otes                 |                            |      |       |            |           |          |             |                         |             |          |             |        |        |         |          |                       |    |
| otes<br>Add Inter    | rview                      |      |       |            |           |          |             |                         |             |          |             |        |        |         |          |                       |    |
| Add Inter<br>ype Int | rview                      |      | Recru |            | Accept Em | ployment | Observation | DateTime                | Observation | Office   | Created By  | Cre    | ated   |         |          | Notes                 |    |

**Figure 47 – Previous Interviews** 

• Click the **Observations Page** button to create an observation record for the recruit. A new section appears below the recruit form:

| Observation Day Office | OD Time     | OD Date | Organizer        | Recommended for Hire | Follow Up Interview Date | Follow Up Interview Tim |
|------------------------|-------------|---------|------------------|----------------------|--------------------------|-------------------------|
| Akron -                | 1:00 - AM - |         | Ronald Coleman 👻 | Yes 🔻                |                          | 1:00 - AM -             |
| Notes                  |             |         |                  |                      |                          |                         |
|                        |             |         |                  |                      |                          | A                       |
|                        |             |         |                  |                      |                          |                         |
| Add Observation Day    |             |         |                  |                      |                          |                         |

#### Figure 48 – Observation Record

On this screen, you can enter the details of each period of observation, including the office in which the observation took place, the date and time, and the organizer of the observation. There are also fields that allow you to indicate whether the recruit is recommended for hire, as well as a follow-up interview date and time. The **Notes** field allows you to enter any additional information pertaining to the observation. Click **Add Observation Day** to save the record. The details of any previous observations are displayed in the list below.

| Observation Day Office                                          | OD Time                                      | OD Date       | Organizer             | Recommended for H            | lire Follow Up Int | erview Date Fo | llow Up Interview Ti | me       |
|-----------------------------------------------------------------|----------------------------------------------|---------------|-----------------------|------------------------------|--------------------|----------------|----------------------|----------|
| Akron                                                           | ▼ 1:00 ▼ A                                   | M ▼ 4/14/2008 | Ronald Cole           | eman 👻 Yes 👻                 | 5/6/2008           | 8              | :00 • AM •           |          |
| otes                                                            |                                              |               |                       |                              |                    |                |                      |          |
|                                                                 |                                              |               |                       |                              |                    |                |                      |          |
| Demonstrated gre                                                | at potential!                                |               |                       |                              |                    |                |                      | <b>^</b> |
| Demonstrated gre                                                | at potential!                                |               |                       |                              |                    |                |                      | *        |
| Demonstrated gre                                                | at potential!                                |               |                       |                              |                    |                |                      | *        |
| Demonstrated gre<br>Add Observation D<br>Observation Day Office | at potential!<br>ay<br>Observation Date Time | Organizer Re  | commended for Hire Fo | ollow Up Interview Date Time | Created By         | Created        |                      | Notes    |

#### Figure 49 – Previous Observations

• Click **View in PDF** to view all existing details for the recruit, including points of contact, interview details, and observation records, in PDF format (Figure 48).

|                        |                               |                        | -                 |                        |                   | -                |                        |                                 |            |
|------------------------|-------------------------------|------------------------|-------------------|------------------------|-------------------|------------------|------------------------|---------------------------------|------------|
| First name:            | Melissa                       | Initial:               | М                 | Last name:             | Rudy              | Recruit status:  | Active                 | Ra                              | ank: 1     |
| Address:               | 123 Main Street               |                        |                   |                        |                   | Hiring Compan    | iy AAI                 |                                 |            |
| City:                  | Batavia                       | State:                 | ОН                | ZIP                    | 45103             | Hiring City:     | Akron                  |                                 |            |
| Country:               | USA                           |                        |                   |                        |                   | City of Ad origi | n: Akron               |                                 |            |
| Phone:                 | (513) -                       | Cell:                  | () -              |                        |                   | Method of Con    | tact: Voicer           | mail                            |            |
| Email:                 | 123@123.com                   | Position code:         | Field Orgi        | inizer                 |                   | Comments:        |                        |                                 |            |
| Date of birth:         | () -                          |                        |                   |                        |                   |                  |                        |                                 |            |
| Regional<br>director:  | Aimee Olin                    | Assigned<br>recruiter: | Ashley Ro         | Ashley Robinson        |                   |                  |                        |                                 |            |
| Created:               | Apr 23 2008 2:34 PM           | Modified:              | Apr 23 20         | 08 2:34 PM             |                   | 1                |                        |                                 |            |
| Create by:             | Melissa Rusy                  | Modified by:           | Melissa R         | Melissa Rusy           |                   |                  |                        |                                 |            |
| Apr 8 2008 1:0         | 0 AM Phone                    | Apr 22 2008            | 1:00 PM           | Apr 23 20              | 08 2:59 PM        | Melissa Rusy     | by<br>Inte             | erview schedule                 | d!         |
| Apr 8 2008 1:0         | 0 AM Phone                    | Apr 22 2008            | 1:00 PM           | Apr 23 20              | 08 2:59 PM        | Melissa Rusy     | Inte                   | erview schedule                 | d!         |
| Recruit Inte           | erviews                       |                        |                   |                        |                   |                  |                        |                                 |            |
| Type [                 | Interview Rec<br>Datetime Rec | ruiter Acc<br>Employ   | ept Ob<br>ement D | oservation<br>Oatetime | bservation Office | Created By       | Created                | No                              | tes        |
| nitial Apr :<br>1:00   | 22 2008 Ashley Rol<br>AM      | binson NO              |                   |                        |                   | Melissa Rusy     | Apr 23 2008<br>3:08 PM | Need to sched<br>Observation Da | ule<br>ay. |
| Recruit Obs<br>lo data | servations                    |                        |                   |                        |                   |                  |                        |                                 |            |

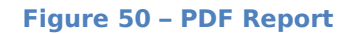

• Click **Manage Recruits** to enter the Recruit Managements module (see Section 1.12).

#### **1.11.2** Working in Recruits Management

To manage existing recruits, select **Recruit DB -> Recruit Management** from the **HR** menu.

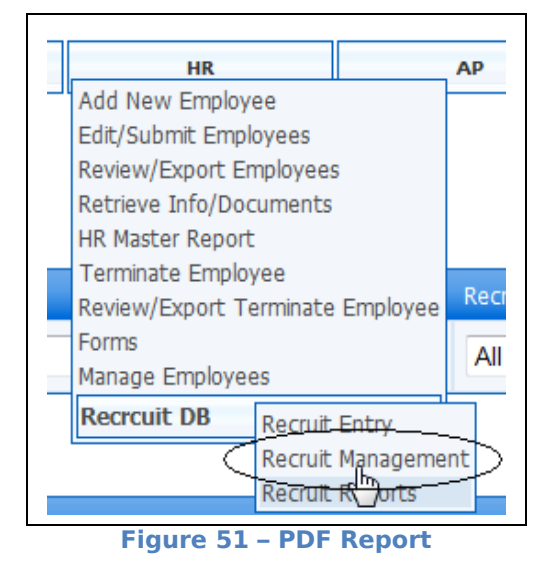

The **Recruit Management** screen appears with a listing of all recruits that have been entered into the system. All details are displayed for the employees, including name, current status, company, assigned recruiter, regional director, position, rank, and interview status.

| ACTI                                                        | ON                                                   | P                                              | AYROLL                                    | HR                                                   | A                                                                         | AP                                                                             | BUDGET                                                                               | CAMPAIGN<br>MANAGEMENT                                                                      |                       | EVENT MANAGEM                                                                                    | ENT HELP                                                                              |
|-------------------------------------------------------------|------------------------------------------------------|------------------------------------------------|-------------------------------------------|------------------------------------------------------|---------------------------------------------------------------------------|--------------------------------------------------------------------------------|--------------------------------------------------------------------------------------|---------------------------------------------------------------------------------------------|-----------------------|--------------------------------------------------------------------------------------------------|---------------------------------------------------------------------------------------|
| Recruit N                                                   | lanagen                                              | nent                                           |                                           |                                                      |                                                                           |                                                                                |                                                                                      |                                                                                             |                       |                                                                                                  |                                                                                       |
| Company:                                                    |                                                      | Hiring                                         | City:                                     | Position                                             | Code:                                                                     | Recruiter:                                                                     | Assigned Regional                                                                    | Director: User                                                                              | name:                 |                                                                                                  | Active Only                                                                           |
| All Compar                                                  | nies 🔻                                               | All C                                          | Cities                                    | <ul> <li>All Co</li> </ul>                           | des 🔹                                                                     | All Recruiters                                                                 | All Regional Dire                                                                    | ectors 👻                                                                                    |                       |                                                                                                  |                                                                                       |
| Last Name                                                   | First Name                                           | Status                                         | Hiring Company                            | City Of Origin                                       | Hiring City                                                               | Assigned Recruiter                                                             | Regional Director                                                                    | Position Code                                                                               | Rank                  | Created                                                                                          | Interview scheduled Y/                                                                |
| Martinez                                                    | Jill                                                 | Active                                         | ACORN                                     | Akron                                                | Florida Statewide                                                         | Tangie Davis                                                                   | Brian Kettenring                                                                     | Field Orginizer                                                                             | 1                     | Apr 23 2008 3:21                                                                                 | PM NO                                                                                 |
| Hill                                                        | Robert                                               | Active                                         | ACORN                                     | Chicago                                              | Chicago                                                                   | Tangie Davis                                                                   | Craig Robbins                                                                        | Field Orginizer                                                                             | 1                     | Apr 23 2008 3:19                                                                                 | PM NO                                                                                 |
|                                                             | Cormollino                                           | Active                                         | ACORN                                     | CA ED Statewide                                      | Los Angeles                                                               | Hada Martinez                                                                  | Dereka Mehrens                                                                       | Field Orginizer                                                                             | 1                     | Apr 23 2008 3:17                                                                                 | PM NO                                                                                 |
| Gituku                                                      | Carriellina                                          |                                                | neonat                                    |                                                      |                                                                           |                                                                                |                                                                                      |                                                                                             |                       |                                                                                                  |                                                                                       |
| Situku<br>Ortega                                            | Juanita                                              | Active                                         | ACORN                                     | Akron                                                | Houston                                                                   | Tangie Davis                                                                   | Ginny Goldman                                                                        | Field Orginizer                                                                             | 1                     | Apr 23 2008 3:17                                                                                 | PM NO                                                                                 |
| Situku<br>Ortega<br>Coleman                                 | Juanita<br>Cheri                                     | Active<br>Active                               | ACORN                                     | Akron<br>Akron                                       | Houston<br>TX Statewide                                                   | Tangie Davis<br>Tangie Davis                                                   | Ginny Goldman<br>Ginny Goldman                                                       | Field Orginizer<br>Field Orginizer                                                          | 1<br>1                | Apr 23 2008 3:17<br>Apr 23 2008 3:14                                                             | РМ NO<br>РМ NO                                                                        |
| Situku<br>Drtega<br>Coleman<br>Kigel                        | Juanita<br>Cheri<br>Rada                             | Active<br>Active<br>Active                     | ACORN<br>ACORN<br>ACORN                   | Akron<br>Akron<br>Akron                              | Houston<br>TX Statewide<br>CA ED Statewide                                | Tangie Davis<br>Tangie Davis<br>Tangie Davis                                   | Ginny Goldman<br>Ginny Goldman<br>Dereka Mehrens                                     | Field Orginizer         Field Orginizer         Field Orginizer                             | 1<br>1<br>1           | Apr 23 2008 3:17<br>Apr 23 2008 3:14<br>Apr 23 2008 3:11                                         | РМ NO<br>РМ NO<br>РМ NO                                                               |
| Gituku<br>Drtega<br>Coleman<br>Kigel<br>Iohnson             | Cheri<br>Rada<br>Adam                                | Active<br>Active<br>Active<br>Active           | ACORN<br>ACORN<br>ACORN<br>ACORN          | Akron<br>Akron<br>Akron<br>CA ED Statewide           | Houston<br>TX Statewide<br>CA ED Statewide<br>San Francisco               | Tangie Davis<br>Tangie Davis<br>Tangie Davis<br>Hada Martinez                  | Ginny Goldman<br>Ginny Goldman<br>Dereka Mehrens<br>Dereka Mehrens                   | Field Orginizer         Field Orginizer         Field Orginizer         Field Orginizer     | 1<br>1<br>1<br>1      | Apr 23 2008 3:17<br>Apr 23 2008 3:14<br>Apr 23 2008 3:11<br>Apr 23 2008 3:10                     | PM         NO           PM         NO           PM         NO           PM         NO |
| Gituku<br>Ortega<br>Coleman<br>Kigel<br>Iohnson<br>Portillo | Juanita<br>Duanita<br>Cheri<br>Rada<br>Adam<br>Aimee | Active<br>Active<br>Active<br>Active<br>Active | ACORN<br>ACORN<br>ACORN<br>ACORN<br>ACORN | Akron<br>Akron<br>CA ED Statewide<br>CA ED Statewide | Houston<br>TX Statewide<br>CA ED Statewide<br>San Francisco<br>Long Beach | Tangie Davis<br>Tangie Davis<br>Tangie Davis<br>Hada Martinez<br>Hada Martinez | Ginny Goldman<br>Ginny Goldman<br>Dereka Mehrens<br>Dereka Mehrens<br>Dereka Mehrens | Field Orginizer<br>Field Orginizer<br>Field Orginizer<br>Field Orginizer<br>Field Orginizer | 1<br>1<br>1<br>1<br>1 | Apr 23 2008 3:17<br>Apr 23 2008 3:14<br>Apr 23 2008 3:11<br>Apr 23 2008 3:10<br>Apr 23 2008 3:05 | РМ NO<br>РМ NO<br>РМ NO<br>РМ NO<br>РМ NO                                             |

Figure 52 – Recruit Management

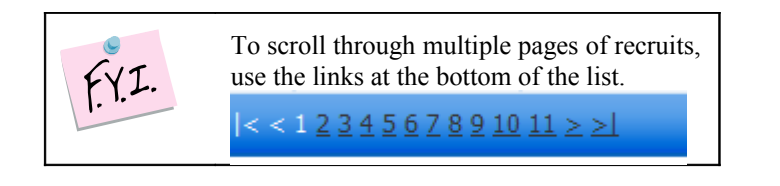

#### 1.11.2a Filtering Recruits

The Recruit Management module provides several different ways for you to filter the recruits that are listed (Figure 53).

| Recruit Management |              |                                                                             |               |  |  |  |  |  |  |  |  |
|--------------------|--------------|-----------------------------------------------------------------------------|---------------|--|--|--|--|--|--|--|--|
| Company:           | Hiring City: | Position Code: Recruiter: Assigned Regional Director: User name:            | 🗹 Active Only |  |  |  |  |  |  |  |  |
| NYOSC              | ✓ All Cities | ▼         All Recruiters         ▼         All Regional Directors         ▼ |               |  |  |  |  |  |  |  |  |
| Apply filter       |              |                                                                             | _             |  |  |  |  |  |  |  |  |

Figure 53 – Recruit Filters

You can select a specific company, city, position, assigned recruiter, assigned regional director, and/or user name, then select **Apply filter** to streamline the list. Multiple filters can be applied.

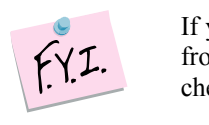

If you want to suppress any inactive recruits from appearing, click the **Active Only** checkbox to the right of the filters.

# 1.11.2b Managing Recruits

To work with a specific recruit record, begin by selecting the record in the list. This activates several buttons along the bottom of the page.

| Main Page | Add Ne  | w E    | Edit Recruit | Contacts Page   | Interview Pag | je Observa                  | tion Day Page      | View Recruit    |   | 🔁 View in PDF       |       |
|-----------|---------|--------|--------------|-----------------|---------------|-----------------------------|--------------------|-----------------|---|---------------------|-------|
|           | 1       | 1      | 1            |                 | < <           | 1 <u>2 3 4 5 6 7 8 9 10</u> | <u> 11 ≥ &gt; </u> | 1               |   |                     | i and |
| Doro      | Paul    | Active | AAI          | Chicago         | Chicago       | Tangie Davis                | Craig Robbins      | Field Orginizer | 1 | Apr 23 2008 2:34 PM | NO    |
| Rudy      | Melissa | Active | AAI          | Akron           | Akron         | Ashley Robinson             | Aimee Olin         | Field Orginizer | 1 | Apr 23 2008 2:34 PM | YES   |
| Smith     | Larry   | Active | ACORN        | CA ED Statewide | Long Beach    | Hada Martinez               | Dereka Mehrens     | Field Orginizer | 1 | Apr 23 2008 2:36 PM | NO    |
| Mancias   | Tatiana | Active | ACORN        | CA ED Statewide | San Diego     | Hada Martinez               | Dereka Mehrens     | Field Orginizer | 1 | Apr 23 2008 2:37 PM | NO    |
| Coleman   | Cheri   | Active | ACORN        | TX Statewide    | Fort Worth    | Tangie Davis                | Ginny Goldman      | Field Orginizer | 1 | Apr 23 2008 2:40 PM | NO    |

Figure 54 – Selecting a Recruit

From here, you can perform a variety of actions pertaining to the recruit:

- Click the **Edit Recruit** button to make changes to any of the prospective employee's information (see section 1.11.1).
- Click the **Contacts Page** button to enter or view points of contact made with the recruit (see section 1.11.1).

- Click the **Interview Page** button to create or view an interview record for the recruit (see section 1.11.1).
- Click the **Observation Day Page** button to create or view an observation record for the recruit (see section 1.11.1).
- Click **View Recruit** to view all information pertaining to the recruit, including points of contact, interview details, and observation records, on one screen.
- Click **View in PDF** to view all existing details for the recruit, including points of contact, interview details, and observation records, in PDF format.

# **1.11.3 Generating Recruit Reports**

To run a recruiting report, select **Recruit DB->Recruit Reports** from the **HR** menu.

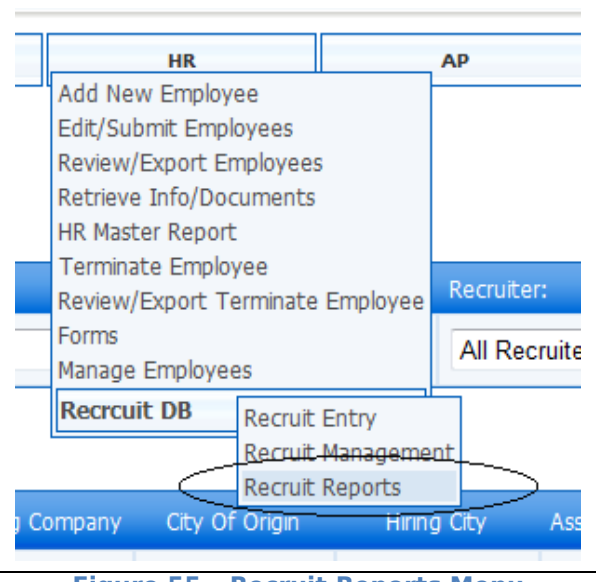

Figure 55 – Recruit Reports Menu

The **Recruit Reports** screen appears, displaying the available reports:

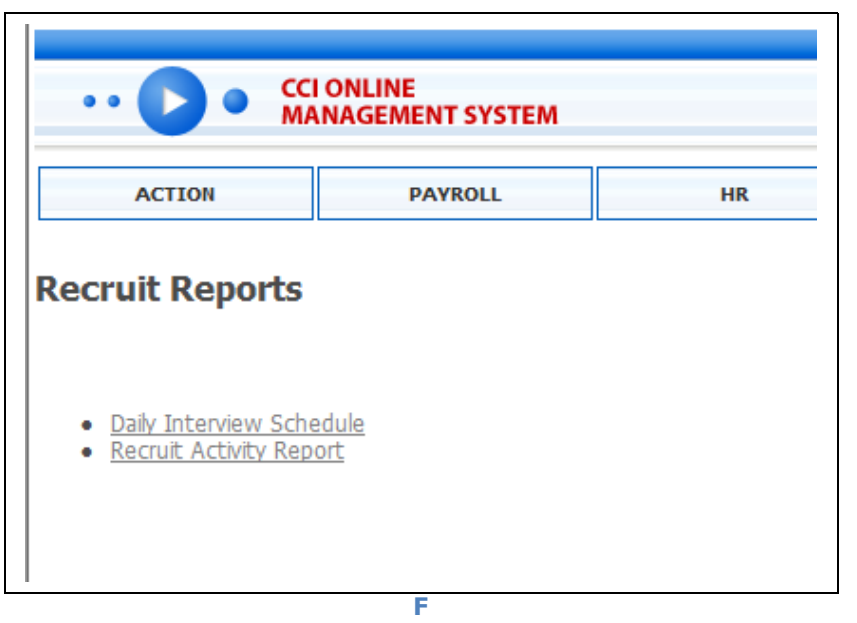

Figure 56 – Recruit Reports

# 1.11.3a Running a Daily Interview Schedule

To run a report of any interviews that have taken place on a given day, begin by clicking the **Daily Interview Schedule** link. The **Daily Interview Schedule** screen appears (Figure 57). By default, all filters are set to view all.

| •• • • CCI ONL<br>MANAG                          | INE<br>EMENT SYSTEM  |          |  |  |  |  |  |  |  |  |
|--------------------------------------------------|----------------------|----------|--|--|--|--|--|--|--|--|
| ACTION                                           | PAYROLL              | HR       |  |  |  |  |  |  |  |  |
| Daily Interview Schedule<br>Please select filter |                      |          |  |  |  |  |  |  |  |  |
| Company                                          | All Companies        | •        |  |  |  |  |  |  |  |  |
| Hiring City                                      | All Cities           | <b>~</b> |  |  |  |  |  |  |  |  |
| Position Code                                    | All Codes            | -        |  |  |  |  |  |  |  |  |
| Recruiter                                        | All Recruiters       | -        |  |  |  |  |  |  |  |  |
| Assigned Regional Director                       | All Regional Directo | )rs 🔻    |  |  |  |  |  |  |  |  |
| Interview Scheduled Time From                    | 4/23/2008            |          |  |  |  |  |  |  |  |  |
| Interview Scheduled Time To                      | 4/23/2008            |          |  |  |  |  |  |  |  |  |
| Show report                                      |                      |          |  |  |  |  |  |  |  |  |

Figure 57 – Daily Interview Schedule

You can narrow down your report by making selections from one or more of the provided filters:

| Company                       | Select the name of the company for which you want to view interview records.                                                |
|-------------------------------|----------------------------------------------------------------------------------------------------|
| Hiring City                   | Select the name of the city for which you want to view interview records.                                                   |
| Position Code                 | Select the type of position for which you want to view interview records.                                                   |
| Recruiter                     | Select the name of the assigned recruiter for which you want to view interview records.                                     |
| Assigned Regional<br>Director | Select the name of the assigned regional director for which you want to view interview records.                             |
| Interview Time                | Select the date range for which you want to view interview records. Pop-<br>up calendars are provided for your convenience. |

Click **Show Report** to generate the interview listings.

| File Edit View Favorites Tools                                             | Help                                                                                 |                                 |            |          |             |            |
|----------------------------------------------------------------------------|--------------------------------------------------------------------------------------|---------------------------------|------------|----------|-------------|------------|
| 😰 🔻 Search web                                                             | P - 🔶 🗉 - 🚱 - 🖌                                                                      | 🔻 🚖 Favorites 🔹 🖊 🔽 😪 M         | aps 💌 🖃 💌  | 🏁 Spaces | • 🖧 • 😱 📵 • |            |
| 🚖 🍄 🔠 🕶 🏆 Yahoo! Mail (mrudy                                               | 76) 🏉 Report Viewer                                                                  | × E Words by Melissa: Professi  |            |          | 🟠 🔹 🗟 👻 🖶 💌 | 🕑 Page 👻 📕 |
| hiringCity                                                                 | NULL                                                                                 | recruiter                       |            |          | V NULL      |            |
| pagiga ad Rag Director                                                     |                                                                                      | position Code                   |            | F        |             |            |
|                                                                            |                                                                                      | positioncode                    |            |          |             |            |
| companyName                                                                | V NULL                                                                               | interviewScheduledTimeFrom 4/1/ | 2008       | [        | NULL NULL   |            |
| interviewScheduledTimeTo 4/23/2008                                         | NULL                                                                                 |                                 |            |          |             |            |
|                                                                            | % 👻 Fin                                                                              | Next Select a format 🗸          | Export 👔 👔 | 8        |             |            |
| Deile Interview C                                                          | also also la                                                                         |                                 |            |          |             |            |
| Daily Interview S                                                          | cnequie                                                                              |                                 |            |          |             |            |
| Last Name                                                                  | Rudy                                                                                 |                                 |            |          |             |            |
| First Name                                                                 | Melissa                                                                              |                                 |            |          |             |            |
| Hiring Company                                                             | AAI                                                                                  |                                 |            |          |             |            |
| Hiring City                                                                | Akron                                                                                |                                 |            |          |             |            |
| Assigned Recruiter                                                         | Ashley Robinson                                                                      |                                 |            |          |             |            |
| Regional Director                                                          | Aimee Olin                                                                           |                                 |            |          |             |            |
| Position Code                                                              | Field Orginizer                                                                      |                                 |            |          |             |            |
| Created                                                                    | 4/23/2008 2:34:00 PM                                                                 |                                 |            |          |             |            |
| Created By                                                                 | Melissa Rusy                                                                         |                                 |            |          |             |            |
| Contact Date Time                                                          | 4/8/2008 1:00:00 AM                                                                  |                                 |            |          |             |            |
|                                                                            | 4/22/2000 1:00:00 DM                                                                 |                                 |            |          |             |            |
| Interview Scheduled Time                                                   | 4/22/2008 1:00:00 PM                                                                 |                                 |            |          |             |            |
| Interview Scheduled Time<br>Contact Created                                | 4/22/2008 1:00:00 PM<br>4/23/2008 2:59:00 PM                                         |                                 |            |          |             |            |
| Interview Scheduled Time<br>Contact Created<br>Contact Created By          | 4/22/2008 1:00:00 PM<br>4/23/2008 2:59:00 PM<br>Melissa Rusy                         |                                 |            |          |             |            |
| Interview Scheduled Time<br>Contact Created<br>Contact Created By<br>Notes | 4/22/2008 1:00:00 PM<br>4/23/2008 2:50:00 PM<br>Melissa Rusy<br>Interview scheduled! |                                 |            |          |             |            |
| Interview Scheduled Time<br>Contact Created<br>Contact Created By<br>Notes | 4/22/2008 1:00:00 PM<br>4/23/2008 2:59-00 PM<br>Melissa Rusy<br>Interview scheduled! |                                 |            |          |             |            |

Figure 58 – Interview Listings

All details are displayed for the interviews matching your search criteria. A menu bar is displayed above the interview listings (Figure 59). Here, you can scroll through the pages of results, adjust the size of the report, do a text search for a specific report, export the report in various formats, or print the report.

| l   |   |   |         |   |      |   |             |                 |   |        |   |   |
|-----|---|---|---------|---|------|---|-------------|-----------------|---|--------|---|---|
|     | 4 | 1 | of 87 👂 | • | 100% | - | Find   Next | Select a format | • | Export | ¢ | 3 |
| - 1 |   |   |         |   |      |   |             |                 | _ |        | _ | _ |

Figure 59 – Reports Menu

If you have entered filters for any components of the report, you can adjust those filters in the area above the report (see Figure 60):

| hiringCity               |           | <b>NULL</b> | recruiter                  | ļ        |  |
|--------------------------|-----------|-------------|----------------------------|----------|--|
| assignedRegDirector      |           | <b>NULL</b> | positionCode               |          |  |
| companyName              |           | <b>NULL</b> | interviewScheduledTimeFrom | 4/1/2008 |  |
| interviewScheduledTimeTo | 4/23/2008 | NULL        |                            |          |  |

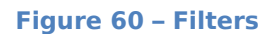

# 1.11.3b Running a Recruit Activity Report

To run a report of any recruiting activities that have taken place for any given parameter, begin by clicking the **Recruit Activity Report** link. The **Recruit Activity Report** screen appears (Figure 61). By default, all filters are set to view all.

| •• CCI ONLINE<br>MANAGEMENT SYSTEM |                          |  |  |  |  |  |  |  |
|------------------------------------|--------------------------|--|--|--|--|--|--|--|
| ACTION                             | PAYROLL                  |  |  |  |  |  |  |  |
| Recruit Activ                      | vity Report              |  |  |  |  |  |  |  |
| Company                            | All Companies -          |  |  |  |  |  |  |  |
| City                               | All Cities 🔹             |  |  |  |  |  |  |  |
| Status                             | Any 👻                    |  |  |  |  |  |  |  |
| Method of contact                  | Any 👻                    |  |  |  |  |  |  |  |
| Regional Director                  | All Regional Directors 🔹 |  |  |  |  |  |  |  |
| Assigned recruiter                 | All Recruiters -         |  |  |  |  |  |  |  |
| Created By                         | All Recruiters -         |  |  |  |  |  |  |  |
| Create Date From                   | 4/23/2008                |  |  |  |  |  |  |  |
| Created Date To                    | 4/23/2008                |  |  |  |  |  |  |  |
| Contacts                           | All                      |  |  |  |  |  |  |  |
| Interview                          | All                      |  |  |  |  |  |  |  |
| Observation Day                    | All                      |  |  |  |  |  |  |  |
| Show Report                        | ]                        |  |  |  |  |  |  |  |

Figure 61 – Recruit Activity Report

You can narrow down your report by making selections from one or more of the provided filters:

| Company | Select the name of the company for which you want to view recruiting activity. |
|---------|--------------------------------------------------------------------------------|
| City    | Select the name of the city for which you want to view recruiting activity.    |
| Status  | Use this field to narrow down the status of the recruits (Active, Inactive,    |

|                               | or <b>Hired</b> ).                                                                                                    |
|-------------------------------|----------------------------------------------------------------------------------------------------|
| Method of Contact             | If you'd like to view phone activity, select <b>Phone</b> . For email recruiting activity, select <b>Email</b> .               |
| Assigned Regional<br>Director | Select the name of the assigned regional director for which you want to view recruiting activity.                              |
| Assigned Recruiter            | Select the name of the assigned recruiter for which you want to view recruiting activity.                                      |
| Created By                    | Select the name of the person who created the recruiting activity for which you are searching.                                 |
| Create Date<br>(From/To)      | Select the date range for which you'd like to view recruiting activity.                                                        |
| Contacts                      | Indicate whether you want to view activity for recruits that have or had not had points of contact entered into their records. |
| Interview                     | Indicate whether you want to view activity for recruits that have or had not had interviews.                                   |
| Observation Day               | Indicate whether you want to view activity for recruits that have or had not had workplace observation periods.                |

#### Click **Show Report** to generate the activity listings.

| companyName                                                                                                    |                                                                                                    |                                                        | V NULL                      | recruiter                                                     |                                                      |                                           | ✓ NI                  | ULL             |                                 |                           |                                         |               |
|----------------------------------------------------------------------------------------------------|----------------------------------------------------------------------------------------------------|--------------------------------------------------------|-----------------------------|---------------------------------------------------------------|------------------------------------------------------|-------------------------------------------|-----------------------|-----------------|---------------------------------|---------------------------|-----------------------------------------|---------------|
| assignedRegDirector                                                                                                    |                                                                                                    |                                                        | <b>NULL</b>                 | JLL contactMethod                                             |                                                      |                                           |                       |                 |                                 |                           |                                         |               |
| status                                                                                                    | Active                                                                                                    |                                                        | NULL                        | city                                                          |                                                      |                                           | <b>V</b> NI           | ULL             |                                 |                           |                                         |               |
| createdBy                                                                                                    |                                                                                                    |                                                        | <b>NULL</b>                 | createFromDat                                                 | te 4/23/2008                                         |                                           |                       | ULL             |                                 |                           |                                         |               |
| createToDate                                                                                                    | 4/23/2008                                                                                                    |                                                        |                             | contactY                                                      |                                                      |                                           | <b>V</b> NI           | ULL             |                                 |                           |                                         |               |
| interviewY                                                                                                    |                                                                                                    |                                                        | <b>NULL</b>                 | odY                                                           |                                                      |                                           | <b>V</b> NI           | ULL             |                                 |                           |                                         |               |
| IA A 1 of 1                                                                                                    |                                                                                                    | -                                                      | F                           | ind   Next Sel                                                | lect a format                                        | ▼ Ex                                      | port 🛃                | 3               |                                 |                           |                                         |               |
| Id d 1 of 1<br>Recruit Ac<br>Company=All; Assig<br>Interview=Any; Obse                                                                     | Image: 100%     Image: 100%     Image: 10 | eport Regional Director                                | F<br>=All; Metho            | ind   Next Sel                                                | lect a format<br>r; Status=Acti                      | ✓ Ex ve; Created By                       | port 👔                | ation From=4/2  | 3/2008; Date C                  | creation To=4/            | 23/2008; Contact                        | ts=Any;       |
| Recruit Ac<br>Company=Al; Assig<br>Interview=Any; Obse                                                                                     | bl 100%     ctivity Re     red Recruiter=All;     vation=Any;     Last Name                                                                                                    | eport Regional Director First Name                     | F<br>=All; Methor<br>Status | d of Contact=Any<br>Method<br>Of<br>Contact                   | lect a format<br>r; Status=Activ<br>Position<br>Code | • Ex<br>re; Created By<br>Reg<br>Director | Assigned<br>Recruiter | eation From=4/2 | 3/2008; Date C<br>Created<br>By | creation To=4/            | 23/2008; Contact                        | ts=Any;<br>OD |
| A f of 1<br>Recruit Ac<br>Company=Al; Assig<br>Interview=Any; Obse<br>Hiring City<br>E Akron                                               | bl 100%     ctivity R     red Recruiter=All; I     vation=Any;     Last Name                                                                                                    | eport Regional Director First Name 1                   | F<br>=All; Methor<br>Status | ind   Next Sel<br>d of Contact=Any<br>Method<br>Of<br>Contact | lect a format<br>r; Status=Acti<br>Position<br>Code  | • Ex<br>ve; Created By<br>Reg<br>Director | Port 🕑                | Antion From=4/2 | 3/2008; Date C<br>Created<br>By | creation To=4/<br>Contact | 23/2008; Contact<br>Interview<br>1      | ts=Any;<br>OD |
| Id     4     1     of 1       Recruit Ac       Company=All; Assig       Interview=Any; Obse       Hiring City       E Akron       E Austin | IO0%     IO0%     IO0%     IO0%     IO0%     Ioon     Ioon      Ioon     Ioon   | eport     Regional Director     First Name     1     2 | F<br>=All; Methor<br>Status | d of Contact=Any<br>Method<br>Of<br>Contact                   | lect a format<br>r; Status=Activ<br>Position<br>Code | • Ex                                      | port 👔                | Antion From=4/2 | 3/2008; Date C<br>Created<br>By | Contact                   | 23/2008; Contact<br>Interview<br>1<br>0 | ts=Any;<br>OD |

Figure 62 – Recruit Activity Listings

All details are displayed for the recruiting activities matching your search criteria.

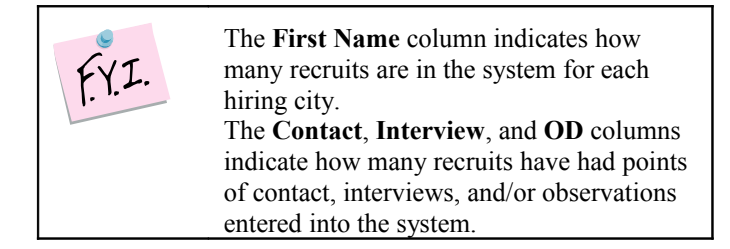

To expand a hiring city and view all records within, click once on the name of the city. The details will appear beneath it (see Figure 63).

| Hiring City      | Last Name | First Name | Status | Method<br>Of<br>Contact | Position<br>Code   | Reg<br>Director | Assigned<br>Recruiter | Created                 | Created<br>By   | Contact | Interview | OD |
|------------------|-----------|------------|--------|-------------------------|--------------------|-----------------|-----------------------|-------------------------|-----------------|---------|-----------|----|
| Akron            |           | 1          |        |                         |                    |                 |                       |                         |                 | 1       | 1         | 1  |
|                  | Rudy      | Melissa    | Active | Voicemail               | Field<br>Orginizer | Aimee Olin      | Ashley<br>Robinson    | 4/23/2008<br>2:34:00 PM | Melissa<br>Rusy | 1       | 1         | 1  |
| Austin           |           | 2          |        |                         |                    |                 |                       |                         |                 | 0       | 0         | 0  |
| Boston           |           | 1          |        |                         |                    |                 |                       |                         |                 | 0       | 0         | 0  |
| CA ED Statewide  |           | 3          |        |                         |                    |                 |                       |                         |                 | 0       | 0         | 0  |
| CA Nat Expansion |           | 1          |        |                         |                    |                 |                       |                         |                 | 0       | 0         | 0  |

Figure 63 – Recruit Activity Details

A menu bar is displayed above the interview listings (Figure 62). Here, you can scroll through the pages of results, adjust the size of the report, do a text search for a specific report, export the report in various formats, or print the report.

| I |                          |   |   |       |  |  |        |  |           |                 |                            |   |   |
|---|--------------------------|---|---|-------|--|--|--------|--|-----------|-----------------|----------------------------|---|---|
|   | ∎∢                       | 4 | 1 | of 87 |  |  | 100% 👻 |  | Find Next | Select a format | <ul> <li>Export</li> </ul> | ¢ | 4 |
| ľ |                          |   |   |       |  |  |        |  |           |                 |                            |   |   |
|   | Figure 64 – Reports Menu |   |   |       |  |  |        |  |           |                 |                            |   |   |

If you have entered filters for any components of the report, you can adjust those filters in the area above the report (see Figure 65):

| companyName         |           | <b>NULL</b> | recruiter      |           | <b>NULL</b> |
|---------------------|-----------|-------------|----------------|-----------|-------------|
| assignedRegDirector |           | <b>NULL</b> | contactMethod  |           | <b>NULL</b> |
| status              | Active    | NULL        | city           |           | <b>NULL</b> |
| createdBy           |           | <b>NULL</b> | createFromDate | 4/23/2008 | NULL        |
| createToDate        | 4/23/2008 | NULL        | contactY       |           | <b>NULL</b> |
| interviewY          |           | <b>NULL</b> | odY            |           | <b>NULL</b> |

Figure 65 – Filters